## MANUAL DE USUARIO PARA OBTENER UN PERMISO DE FUNCIONAMIENTO

Ingresando a la dirección:

https://servicios.bomberospelileo.gob.ec/

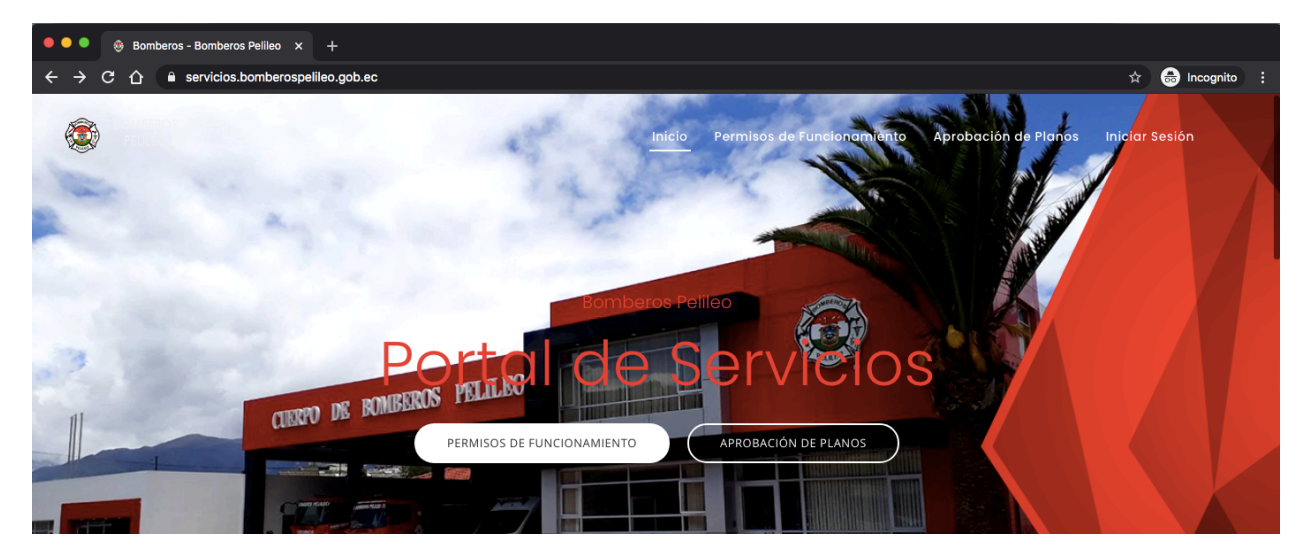

Nos dirigimos a la opción de iniciar sesión que se encuentra en la esquina superior derecha o ingresamos a la dirección:

https://servicios.bomberospelileo.gob.ec/login/login\_cli

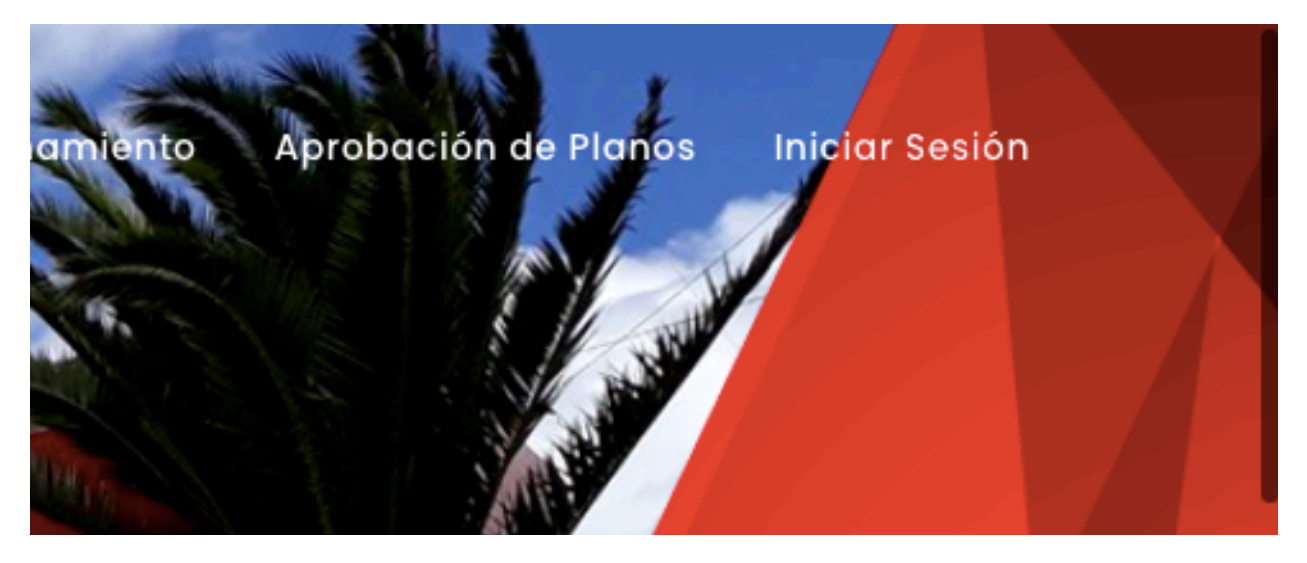

Iniciamos sesión con nuestras credenciales como son el correo electrónico y la contraseña.

| niciar Sesion                 |            |
|-------------------------------|------------|
| * Correo electrónico          |            |
| Ingrese su Correo             |            |
| * Contraseña                  |            |
| Ingrese su Contraseña         |            |
| Olvidó su contraseña?         | Recuérdame |
| INGRES/                       | AR         |
| No tienes una cuenta aún, REG | ISTRATE    |

Si no tenemos credenciales, procedemos a registrarnos bajo el botón INGRESAR. Debemos escribir todos los campos que son obligatorios (asteriscos rojos), como son Cédula o RUC, Nombres, Apellidos, Teléfono, Correo Electrónico y la Contraseña para la plataforma.

| Ingrese sus nombres    |  |
|------------------------|--|
| * Apellidos            |  |
| Ingrese sus apellidos  |  |
| * Teléfono             |  |
| Ingrese su teléfono    |  |
| * Correo electrónico   |  |
| Ingrese su email       |  |
| * Contraseña           |  |
| Ingrese su contraseña  |  |
| * Confirmar contraseña |  |
| Repita su contraseña   |  |

Una vez ingresado todos los datos correctamente se visualizará la siguiente ventana con las notificaciones pendientes, solicitudes, comprobantes y el perfil.

|                                | Dashboard                     | ard / Inicio |
|--------------------------------|-------------------------------|--------------|
| Isrcel<br>aicggcia@hotmail.com | Usted no tiene Notificaciones |              |
| DASHBOARD 💿                    |                               |              |
| SOLICITUDES                    |                               |              |
| COMPROBANTES                   |                               |              |
| PERFIL                         |                               |              |
| CERRAR SESIÓN                  | f ⊯ Bĕ in ⊗                   |              |

En la opción de solicitudes visualizamos un listado de todas las solicitudes generadas:

| BOMBEROS<br>PELILEO            |                             | Dashba   | bard |           |                  |              |            | Dashboard / | Solicitudes |
|--------------------------------|-----------------------------|----------|------|-----------|------------------|--------------|------------|-------------|-------------|
| Israel<br>aicggcia@hotmail.com | MIS SOLICITUE               | DES      |      |           |                  |              | Search:    | NUEVA SOLI  | CITUD       |
| DASHBOARD 0                    | Solicitud                   | 1↓ Fecha |      | Categoría |                  | Ubicación ît | Requisitos |             |             |
|                                |                             |          |      | No data   | available in tab | le           |            |             |             |
| COMPROBANTES 0                 | Showing 0 to 0 of 0 entries |          |      |           |                  |              |            | Previous    | Next        |
| PERFIL                         |                             |          |      |           |                  |              |            |             |             |
| CERRAR SESIÓN                  |                             |          |      |           |                  |              |            |             |             |
|                                |                             |          | f ¥  | Bē in 🏵   |                  |              |            |             |             |

Creamos una nueva solicitud en el botón azul ubicado en la esquina superior derecha.

|     | NUEVA SOLICITUD |  |
|-----|-----------------|--|
| ch: |                 |  |
|     | ↑ 1             |  |

Se visualiza una nueva ventana con las siguientes opciones a ser llenadas del local que se va a tramitar el permiso de funcionamiento:

| * Categoría          |                |  |
|----------------------|----------------|--|
| Aprobación de planos |                |  |
| * Nombres Apellidos  | * Cédula o RUC |  |
| Israel Guzmán        | 0503346041     |  |
| Razón Social         |                |  |
| Develop de ciel      |                |  |

Seleccionamos la Categoría, Escribimos la Razón Social (Si tiene), Seleccionamos la Actividad que realiza, Seleccionamos la Parroquia donde se encuentra ubicado, Escribimos el Barrio - Sector, Escribimos la Dirección, Escribimos la Referencia y Ubicamos mediante el marcador la donde se encuentra en el mapa.

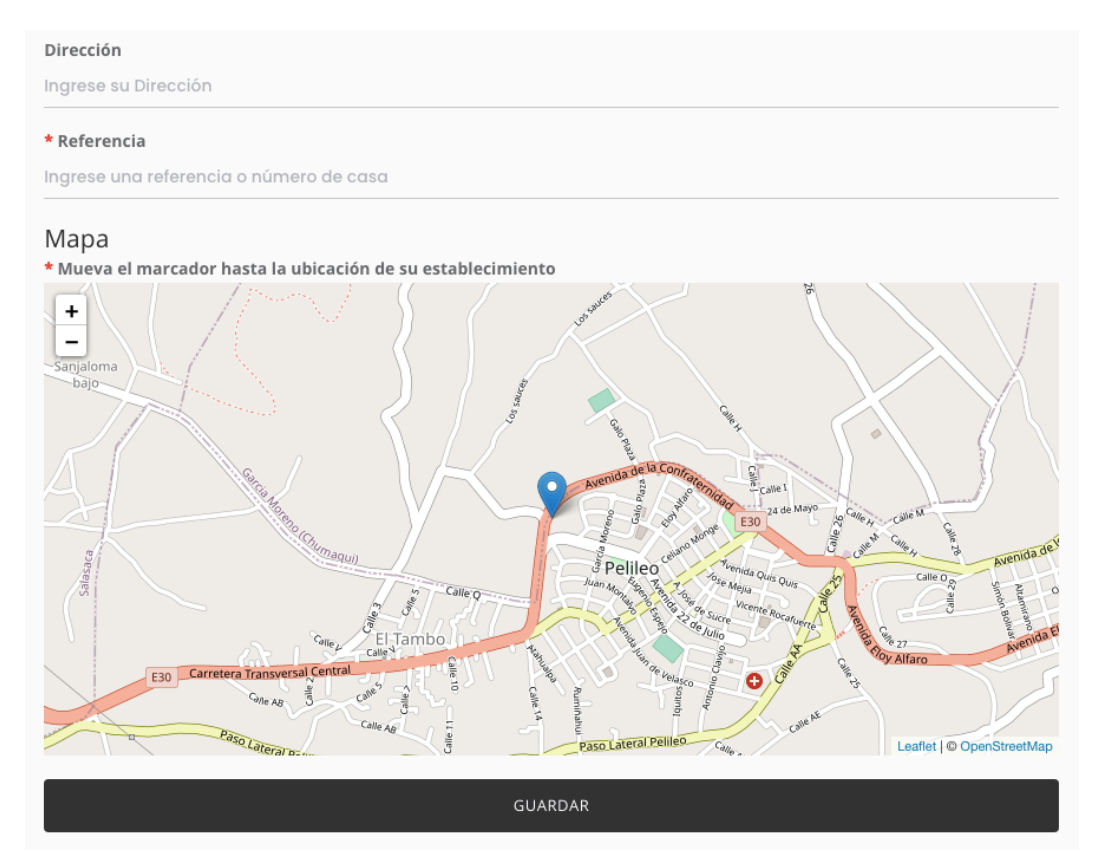

Guardamos la solicitud y se visualiza la venta para adjuntar todos los requisitos obligatorios para el permiso de funcionamiento de la actividad seleccionada, estos requisitos serán verificados por el personal del Cuerpo de Bomberos.

| ADJUNTAR REQUISITOS                                                         |                                    |  |
|-----------------------------------------------------------------------------|------------------------------------|--|
| * COPIA RUC o RISE (PDF - máximo 1MB)<br>información adicional de requisito |                                    |  |
|                                                                             |                                    |  |
|                                                                             | (P)                                |  |
|                                                                             | Drag and drop a file here or click |  |
|                                                                             |                                    |  |
|                                                                             |                                    |  |
| COPIA CÉDULA Y PAPELETA DE VOTACIÓN (PDF                                    | - máximo 1MB)                      |  |
| Información adicional de requisito                                          |                                    |  |
|                                                                             |                                    |  |
|                                                                             |                                    |  |
|                                                                             |                                    |  |
|                                                                             | Drag and drop a file here or click |  |
|                                                                             |                                    |  |
|                                                                             |                                    |  |
| * COPIA PAGO PATENTE ACTUALIZADO (PDF - má)                                 | kimo 1MB)                          |  |

\*\*El tamaño máximo a ser subido por archivo es de 1Mb. Cuando tengamos todos los documentos agregados presionamos el Botón Guardar.

| * COPIA PAGO PATENTE ACTUALIZADO (PDF - máximo 1MB) |
|-----------------------------------------------------|
| información adicional de requisito                  |
| PDF                                                 |
|                                                     |
| GUARDAR                                             |

Si todo esta bien, se visualizara un resumen de la nueva solicitud generada.

| Dashbo                                                                                                    | ard                                               | shboard / Solicitudes / Detalle Solicitud #5 |
|----------------------------------------------------------------------------------------------------|---------------------------------------------------|----------------------------------------------|
| Plazas y mercados  © Email: alcgs(a@hotmail.com  ⊂ cr/RUC: 0503346041  ▲ Nombres: Israel Guzmán  ➡ Fecha: 2021-01-12 22:41:46 hace 5 minutos | Actividad(es):<br>✔ ABARROTES, ABACERIAS Y AFINES | Solicitud # 5<br>INGRESADA<br>© SEGUIMIENTO  |
|                                                                                                    | Pellec                                            |                                              |

Se puede visualizar en la lista ya la nueva solicitud creada:

| MIS SOL          | NUEVA SOLICITUD |                                                 |                   |                          |                 |
|------------------|-----------------|-------------------------------------------------|-------------------|--------------------------|-----------------|
| Show 10          | entries         |                                                 |                   | Search:                  |                 |
| Solicitud        | t↓              | Fecha î↓                                        | Categoría î↓      | <b>Ubicación</b> ↑↓      | Requisitos 11   |
| #5 ingresada Ed  | litar           | martes, 12 ene. 2021 - 22:41<br>hace 12 minutos | Plazas y mercados | Pelileo Barrio Direccion |                 |
| Showing 1 to 1 o | of 1 entries    |                                                 |                   |                          | Previous 1 Next |

## \*\*Notas:

Sr. Cliente estar pendiente a su correo y el portal institucional para el agendamiento de su trámite (inspección).